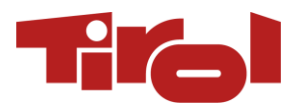

# REDAKTIONSDOKUMENTATION PRESSE.TIROL.AT

Stand: Jänner 2023

Domain:https://presse.tirol.atLogin:https://presse.tirol.at/wp-admin

Hinweis: Zur Einpflege im CMS empfehlen wir Mozilla Firefox, Google Chrome oder Microsoft Edge in der jeweils aktuellen Version.

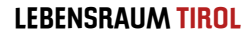

# Zugangsdaten:

**Pro Region gibt es einen Zugang**. Dieser ist an eine personalisierte E-Mail-Adresse geknüpft, dadurch kann die zuständige Person jederzeit ein eigenes, sicheres Passwort erstellen.

Das **Passwort** kann unter "Profil bearbeiten" geändert werden. "Profil bearbeiten" erreicht man, wenn man oben rechts mit der Maus über "Willkommen, [Benutzername]" fährt.

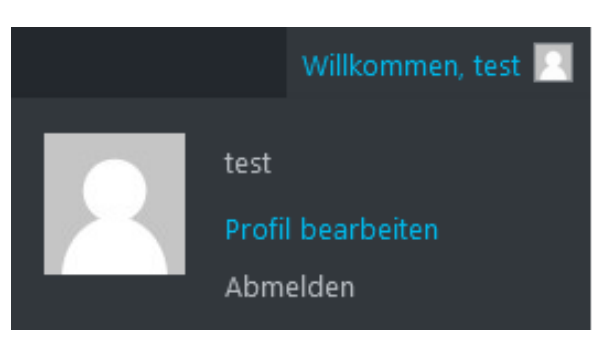

Jede Region ist selbst dafür verantwortlich, personelle Änderungen und Zuständigkeiten an die Tirol Werbung (<u>martina.nairz@tirolwerbung.at</u>) zu kommunizieren, um den Zugang zu aktualisieren.

# CMS-Oberfläche:

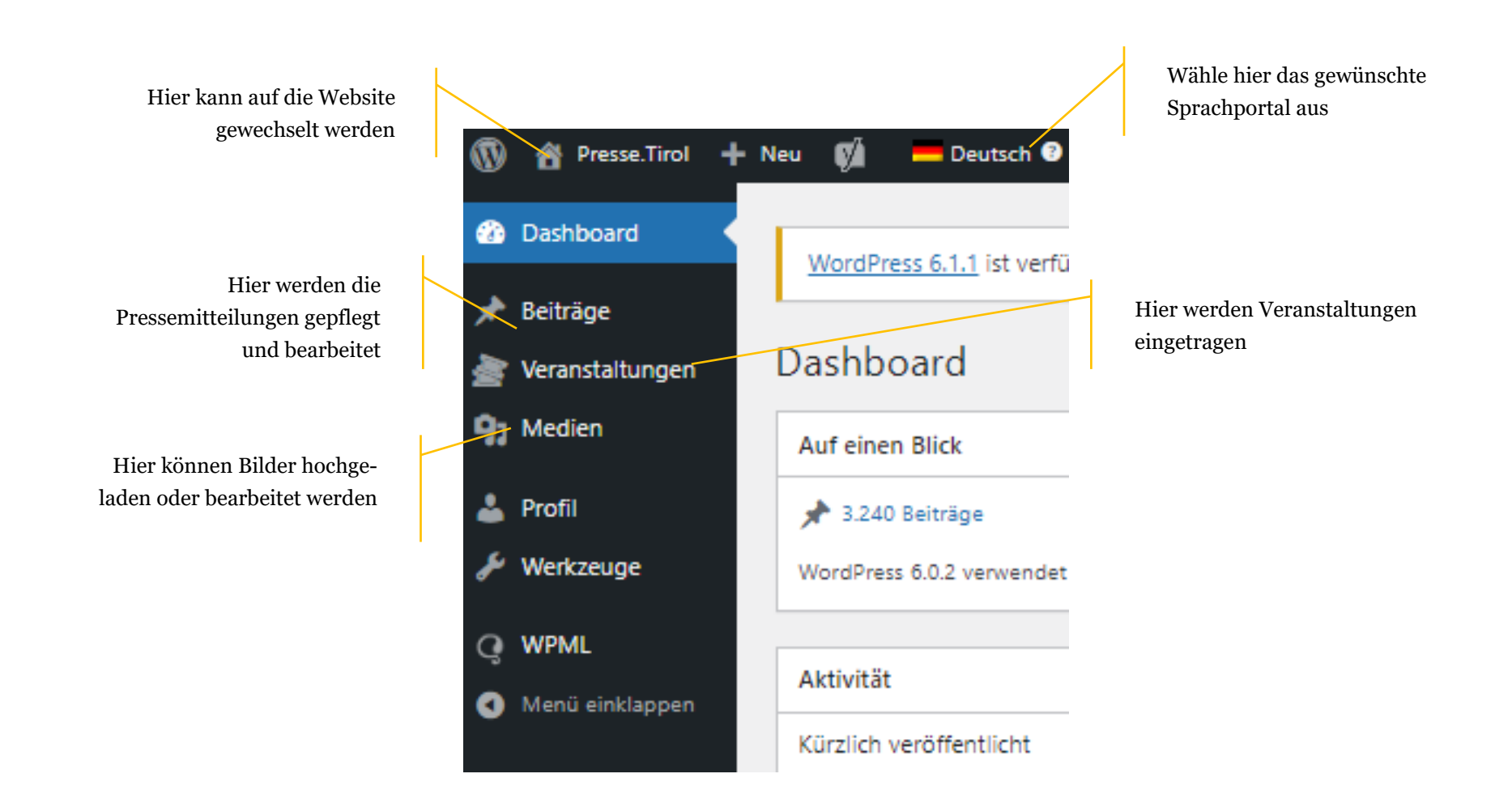

### Pflegeempfehlungen:

- Keine Texte oder Überschriften in Großbuchstaben schreiben
- Einleitungstext pflegen (kursiv darstellen anhand von Ergänzung des Wortes intro bei den CSS-Klassen [siehe rechter Menüpunkt])
- Überschriften-Absätze <u>nicht</u> zusätzlich fett markieren
- Wichtig: In Wordpress siehst du nur eine ungefähre Vorschau des Pressetextes: Beachte, dass du erst, wenn du ihn veröffentlichst, das richtige Styling siehst. Das heißt: Bitte formatiere den Presseartikel so, dass er "in echt" gut aussieht, nicht in der Wordpress-Pflegeansicht.

#### Pflege von Pressemeldungen:

- Auf "Beiträge" klicken und anschließend auf "Erstellen"
- Als Titel wird die Überschrift der Meldung eingetragen. Diese soll kurz und knapp formuliert sein.
- Unter dem Titel kann man beliebige Blöcke (Absätze, Bilder, Videos etc.) im Editor hinzufügen. Dies geschieht mit Klick auf ±.
   Folgende Blöcke stehen zur Auswahl:

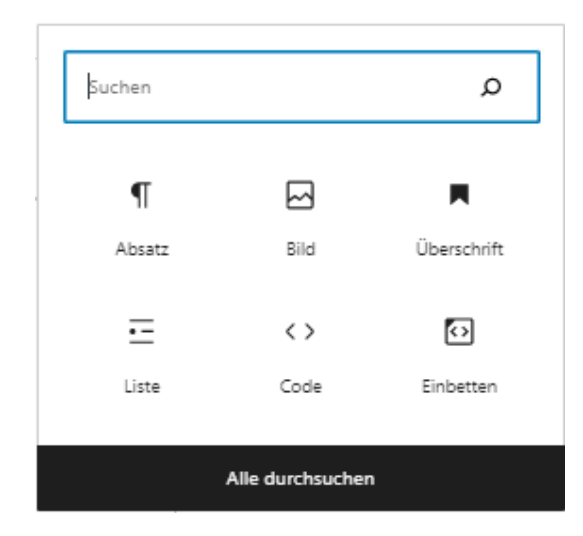

- Absatz: Hier können Fließtexte eingefügt werden. Innerhalb der Texte sind Verlinkungen möglich, ebenso wie einfache Formatierungen. Wir empfehlen, die Formatierungen kursiv und fett nur in Ausnahmefällen zu verwenden, um die Lesbarkeit für den User zu erhöhen:
- Bild: Hier können einzelne Bilder eingefügt werden. Klicke dazu auf "Hochladen", um ein Bild von deinem Rechner bereit zu stellen oder wähle "Mediathek", um ein Bild auszuwählen, welches bereits hochgeladen wurde. Wir empfehlen, die Bilder vor Erstellung einer Pressemeldung hochzuladen und hier die gewünschten Bilder dann immer über Klick auf "Mediathek" auszuwählen. Aufgrund des Speicherplatzes darf jedes Bild nur einmal hochgeladen werden.

Bilder müssen nicht extra zugeschnitten werden, sollten aber eine Bildgröße von maximal 8 bis 10 MB nicht übersteigen. Wichtig ist, dass hochgeladene Bilder im Beitrag nicht manuell verzerrt oder verkleinert werden.

Bei Bildern werden Titel und Bildbeschreibung automatisch ausgelesen – sollte dies nicht passen, müssen Titel, Beschreibung und Copyright bitte immer manuell bearbeitet und ergänzt werden:

- Klicke dafür im Bereich "Medien" auf das gewünschte Bild und ändere dort die Daten.
- Damit ein Bild in "eurer" Mediathek ausgespielt wird, muss hier auch die "Datei-Kategorie" zugewiesen werden. Setzt dabei bei eurer entsprechenden Region das Häkchen.

| Datei-Katego                                                                    | rien              | <- Click t | o toggle |
|---------------------------------------------------------------------------------|-------------------|------------|----------|
| Alle Datei-Kategorien                                                           | Most Us           | ed         |          |
| Achensee Alpbachtal Erste Ferienregi Inst Tourismus Innsbruck Touri Kaiserwinkl | on im Zil<br>smus | lertal     | Â        |

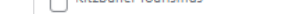

• Überschrift: Hier können Überschriften unterschiedlicher Ordnungen hinzugefügt werden. Wähle hierfür den Block aus und klicke dann auf die gewünschte Ordnung:

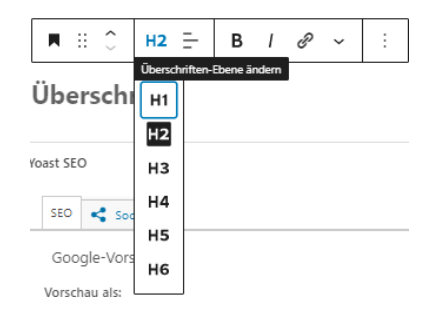

**Wichtig:** Beachte, dass im Bearbeitungsmodus noch nicht die finale Darstellung angezeigt wird. Prüfe die Darstellung daher unbedingt in der Live-Ansicht und markiere Überschriften auf keinen Fall Fett, kursiv oder zentriert!

- o Liste: Hier können Aufzählungen eingefügt werden, entweder in Form von Bullet Points oder einer Nummerierung.
- **Einbetten**: Hier können YouTube-Videos oder sonstige Inhalte von externen Seiten eingebunden werden. Dafür einfach die entsprechende URL eintragen.

| Einbetten URL                                                                   |           |  |  |
|---------------------------------------------------------------------------------|-----------|--|--|
| Füge einen Link zu dem Inhalt ein, den du auf deiner Website anzeigen möchtest. |           |  |  |
| URL zum Einbetten hier eingeben                                                 | Einbetten |  |  |
| Mehr über Einbettungen erfahren 12                                              |           |  |  |

• **Intro-Text**: Füge für den Einleitungstext einen Absatz an der ersten Stelle nach dem Titel ein. Klicke nun ganz rechts auf den Reiter "Block" und füge bei "Erweitert" unter "Zusätzliche CSS-Klasse(n)" – das Wort *intro* ein. Dadurch wird der Intro-Text automatisch kursiv markiert und hervorgehoben. Nun solltest du im Einleitungstext keine weiteren Formatierungen hinzufügen.

| Beitr                                                                                                    | ag Block                                                               | × |  |  |  |
|----------------------------------------------------------------------------------------------------|------------------------------------------------------------------------|---|--|--|--|
| ¶                                                                                                    | Absatz<br>Starte deine Geschichte von einem<br>soliden Startblock aus. |   |  |  |  |
| Туро                                                                                                    | grafie                                                                 | + |  |  |  |
| Erwe                                                                                                    | itert                                                                  | ^ |  |  |  |
| нтм                                                                                                    | L-Anker                                                                |   |  |  |  |
| Gib ein oder zwei Wörter – ohne Leerzeichen –<br>ein, um eine eindeutige Webadresse nur für<br>diesen Block zu erstellen, die als "Anker"<br>bezeichnet wird. Dann kannst du direkt zu<br>diesem Abschnitt deiner Seite verlinken. |                                                                        |   |  |  |  |
| <u>Mehr</u>                                                                                                    | : <u>über Anker erfahren</u> ⊘                                         |   |  |  |  |
| Zusä                                                                                                    | tzliche CSS-Klasse(n)                                                  |   |  |  |  |

- **Downloads**: Am Ende jeder Pressemeldung müssen Downloads hinzugefügt werden. Diese beinhalten einen ZIP-Ordner sowie einzelne Bilder und Textdateien (PDF).
  - Erstelle aus allen Medieninhalten eine ZIP-Datei und lade diese bei "Gesamt-Download" hoch. Diese ZIP-Datei sollte die Bilder der Pressemitteilungen sowie die Textdateien enthalten.

Downloads

#### Gesamt Download

Keine Datei ausgewählt Datei hinzufügen

• Füge nun unter "Downloads" die Bilder und Textdateien hinzu, die sich auch im ZIP-Ordner befinden.

Downloads

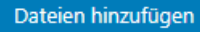

**ACHTUNG:** Der Dateiname wird beim Download exakt übernommen! Daher ist es wichtig, die Dateien sauber und klar verständlich zu benennen. Wir empfehlen: [Titel], [Ort/Region] → Beispiel: Familienurlaub Winter, Tirol

Kontakt: Unter "Kontakt" (nicht Autoren) können beliebig viele Kontakt-Personen zur Pressemeldung zugeordnet werden. Wenn dieser • Punkt nicht gepflegt wird, wird auch kein Ansprechpartner bei der Pressemeldung angezeigt.

| Kontakte zuordnen |  |  |  |  |
|-------------------|--|--|--|--|
| daniel            |  |  |  |  |
| Daniel Gehring    |  |  |  |  |

Region: In der rechten Spalte unter "Beitrag" wird unter "Regionskategorien" der TVB ausgewählt, dem die Meldung zugeordnet wer-٠ den soll.

| Regionskategorien               |   |  |  |
|---------------------------------|---|--|--|
| Kategorien suchen               |   |  |  |
|                                 |   |  |  |
| Achensee                        |   |  |  |
| Alpbachtal                      |   |  |  |
| Erste Ferienregion im Zillertal |   |  |  |
| Imst Tourismus                  |   |  |  |
| Innsbruck Tourismus             |   |  |  |
| Kaiserwinkl                     | - |  |  |

Eine Mehrfachauswahl ist möglich. Es kann dann unter "Wähle die primäre Regionskategorie" definiert werden, welche Region beim Teaser ausgespielt werden soll.

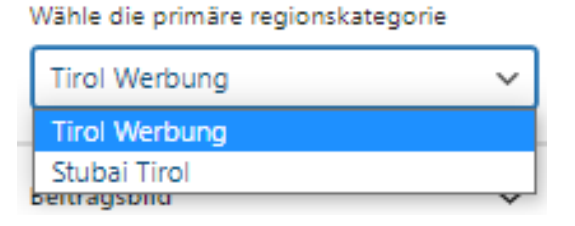

Beitragsbild: In der rechten Spalte wird zudem ein Beitragsbild zur Meldung hinzugefügt. Dieses Bild wird als Vorschaubild in den verschiedenen Listen der Pressemeldungen verwendet.

| Beitragsbild           | ^ |
|------------------------|---|
| Beitragsbild festlegen |   |

Textauszug: Um einen individuellen und passenden Einleitungstext für die Vorschauliste "Aktuelle Pressemitteilungen" zu ergänzen, • gibt es in der rechten Spalte das Feld Textauszug. Ist hier kein Text gepflegt, übernimmt Wordpress automatisch den Text nach dem Titel und schneidet diesen dann mit ... ab. Das Befüllen vom "Textauszug" ermöglicht, dass die Textlänge genau angepasst wird.

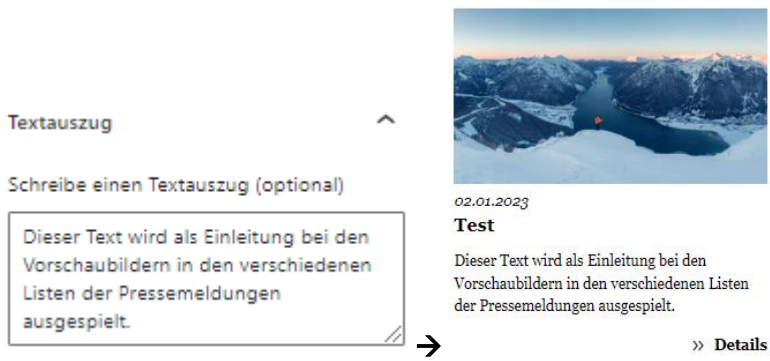

Veröffentlichen: Hat man die Pflege beendet, kann die Pressemeldung rechts oben über "Veröffentlichen" bereitgestellt werden. ٠

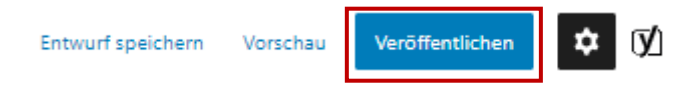

• Yoast-SEO: Um Pressemeldungen für Suchmaschinen zu optimieren, können am Ende des Beitrags die rot hinterlegten Felder überschrieben werden. Gepflegt werden müssen ausschließlich die Felder "SEO Titel" und "Meta-Beschreibung"

| ast SEO                                                                                                    |                   |
|----------------------------------------------------------------------------------------------------|-------------------|
| SEO < Social                                                                                                    |                   |
| Google-Vorschau                                                                                                    | ^                 |
| Vorschau als:                                                                                                    |                   |
| Ergebnis f ür die mobilen Ger äte   Ergebnis f ür den Desktop                                                                                                    |                   |
| presse.tirol.at > bergwinter-tirol-in-zahlen > 183908 > b                                                                                                    |                   |
| Bergwinter Tirol in Zahlen - Presse.Tirol                                                                                                    |                   |
| Jan 2, 2023 - Bitte bearbeite das Snippet und richte eine<br>Metabeschreibung ein. Wenn du dies nicht tust, wird<br>Google selbständig versuchen, einen relevanten Teil<br>deines Beitrags in den Suchergebnissen anzuzeigen. |                   |
| SEO-Titel                                                                                                    | Variable eingeben |
| Titel Seite Trennzeichen Titel der Website                                                                                                    |                   |
| Titelform                                                                                                    |                   |
| bergwinter-tirol-in-zahlen                                                                                                    |                   |
| Meta-Beschreibung                                                                                                    | Variable eingeben |
|                                                                                                    |                   |
|                                                                                                    |                   |
|                                                                                                    |                   |

#### Pressemeldung übersetzen:

Eine Pressemeldung kann wie folgt übersetzt werden: Auf "Beiträge" klicken und beim gewünschten Beitrag auf das Plus 🛨 der gewünschten Sprache klicken.

| Titel          |             | Autoren       |
|----------------|-------------|---------------|
| Test — Entwurf | + + + + + + | Martina Nairz |

In der rechten Spalte gibt es die Möglichkeit, bei "Sprache" die Inhalte vom deutschen Originalbeitrag zu kopieren bzw. mit den Inhalten von Deutsch zu überschreiben. Diese Inhalte können in weiterer Folge problemlos überschrieben werden kann. Das kann eine Unterstützung sein, um den Beitrag in der jeweiligen Fremdsprache gleich zu formatieren wie das Original.

Sprache

| Englisch 🗸                              |
|-----------------------------------------|
| Übersetzungspriorität                   |
| Optional V Begriffe bearbeiten          |
| Inhalte von Deutsch kopieren 🕄          |
| Mit Inhalt auf Deutsch<br>überschreiben |

# Pflege von Presseveranstaltungen:

- Auf "Veranstaltungen" klicken und anschließend auf "Erstellen".
- Als Titel wird der Name der Veranstaltung eingetragen.
- Unter dem Titel kann man beliebige **Blöcke** (Absätze, Bilder, Videos etc.) im Editor hinzufügen.
- Unter "Veranstaltungsdaten" kann das Datum, die Uhrzeit und der Veranstaltungsort eingetragen werden. Keines diese Felder ist ein Pflichtfeld. Damit die Veranstaltung automatisch in der Terminliste angezeigt wird, muss aber mindestens das Datum gepflegt sein.

| Veranstaltungsdaten |                                                |         | *   |
|---------------------|------------------------------------------------|---------|-----|
| Datum               | Datum bis (bei Einzeltermin<br>nicht befüllen) | Uhrzeit | Ort |

- Unter "Kontakte zuordnen" gibt es die Möglichkeit, eine oder mehrere Kontaktpersonen zu einer Veranstaltung hinzuzufügen.
- Hat man die Pflege beendet, klickt man in der oberen Leiste auf den "Veröffentlichen"-Button.

# Kontakt für Rückfragen:

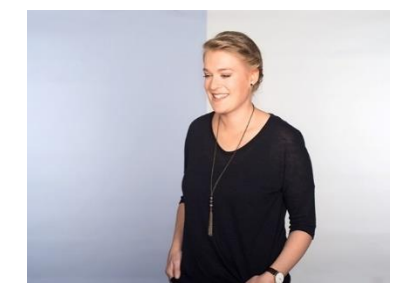

Martina Nairz, BA Markt- und Netzwerkmanagement t +43.512.5320-368 e <u>martina.nairz@tirolwerbung.at</u> w <u>www.presse.tirol.at</u>

LEBENSRAUM TIROL